# 미추홀구가족센터 범죄전력조회회보서 발급 매뉴얼

 1. 범죄전력조회회보서 시스템 접속

 https://crims.police.go.kr/index.jsp

#### 2. 로그인

| 대한국학 12년 월 관리 시스템<br>Comme di Receder information<br>방국학 신왕서식 안내<br>전 | 140 <u>913043</u>                                     |                     | € 5 E 2                |
|-----------------------------------------------------------------------|-------------------------------------------------------|---------------------|------------------------|
| 간편인증                                                                  | 🔂 인증서                                                 | . 휴대전화              | 21 아이핀                 |
|                                                                       | केस्ट<br>नियुष्ठद्वेष्ठद्रः<br>क्रियुष्ठ              | 9272<br>- (         |                        |
| <ul> <li>✓ 개인정보 이용종의(필수)</li> <li>▲ 주민등록증이 방급되지 않은 마성년자는</li> </ul>   | <b>씨이보기</b> ✓ 고유시불번호처리 등의(필)<br>인터넷 발금업무를 사용할 수 없습니다. | 수) 지세히보기 🗹 서비스 이용 여 | 선제동의<br>참관동의(필수) 지생히보기 |

3. 취업예정자 발급동의 신청 클릭

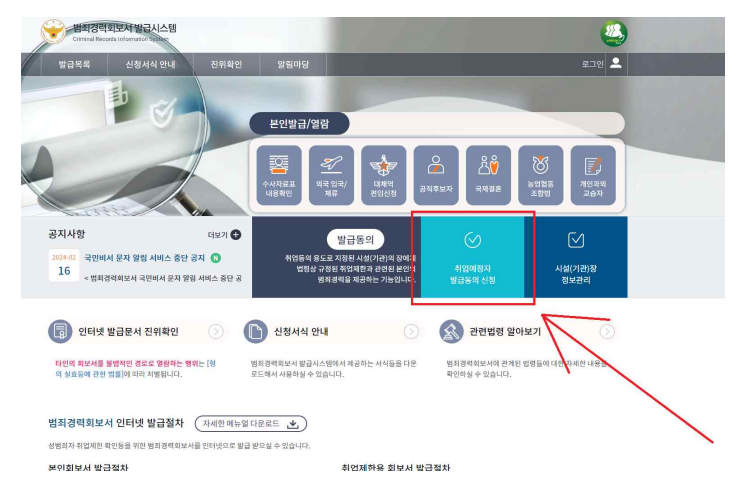

4. 발급동의 신청 - '예' 클릭

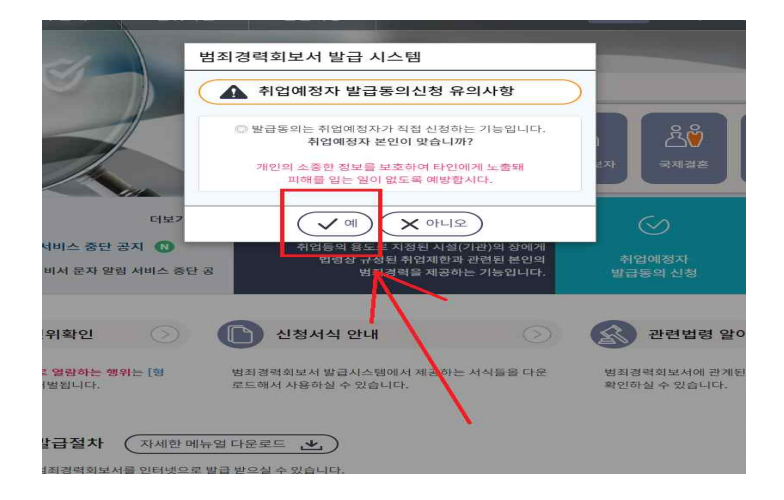

## 5. 시설기관아이디/ 검증번호 입력 시설기관아이디 AAX99S / 검증전호 1230 입력 후 조회

| 국 입국/대체<br>체류 편입산                                   | 역<br>··청                | 직후보자                         | 국제결혼                  | 농업협동<br>조합법 | 개인<br>교립 |
|-----------------------------------------------------|-------------------------|------------------------------|-----------------------|-------------|----------|
| 발급동의<br>프로 지정된 시설(기관)<br>정된 취업제한과 관련<br>죄경력을 제공하는 기 | 의 장에게<br>된 본인의<br>능입니다. | 시설기관 아<br>AAX99S<br>검증번호<br> | ·이디<br>A 조회           |             |          |
| н                                                   | $\odot$                 | R                            | 관련법령                  | 알아보기        |          |
| -템에서 제공하는 서식<br>습니다.                                | 들을 다운                   | 범죄경<br>확인하                   | 영력회보서에 관<br>하실 수 있습니다 | 계된 법령들에 대   | 한 자세한 나  |

## 6. 기관장 및 기관명 확인 후 동의

기관장: 최여진 / 기관명: 미추홀구가족센터

| 의국 입국/<br>체류 편입신청 공                                                   | ▲ △▼ 문직후보자 국제결혼                             | ()<br>농업협동<br>조합법 교습자                         |
|-----------------------------------------------------------------------|---------------------------------------------|-----------------------------------------------|
| 발급동의<br>응도로 지정된 시설(기관)의 장에게<br>규정된 취업제한과 관련된 본인의<br>범죄경력을 제공하는 기능입니다. | 시설기관 아이디<br>AAX995<br>검증번호<br>·····<br>Q 조회 | 시설(기관)장<br>최여진<br>시설(기관)명<br>미추홀구가족센터<br>✓ 동의 |
| <u>і</u> чі ()                                                        | 관련법령 알이                                     | 바보기                                           |

- 7. 발급 회보서 각각 클릭 후 '직접출력' 또는 '기관출력' 선택
- 직접출력 : 본인이 출력 후 센터에 제출
- 기관출력 : 회보서 신청 후 본인확인 → 센터에서 출력
  - \* 기관출력의 경우, 출력시한이 5일로 제한되어 센터에 회보서 신청했음을
     알려줘야 함

| 시설(기관)명   |        |                                                       |
|-----------|--------|-------------------------------------------------------|
| 미추흘구가족센터  |        | 아동역대원면범죄전력소회회진서(나문화가족시퀀센터)                            |
| 성명        |        | ○ 성범죄경력 및 아동학대범죄전력조회회신서(다문화가족지원센터)                    |
| 최여진 (센터장) |        | 범죄경력조회회보서(사회복지사업법-임원)                                 |
| 0{0[[     | 회보서유형  | 노인학대관련범죄전력조회회신서(다문화가족지원센터)                            |
| AAX99S    |        | 0                                                     |
|           |        | · 범죄경력조회회보서(사회복지사업법·종사자)                              |
|           |        | 성범죄경력조회회신서(다문화가족지원센터)                                 |
|           | 인쇄유형   | ○ 직접출력 ○ 시설(기관)출력                                     |
|           | 신청가능여부 | 발급신청이 가능합니다.                                          |
|           | 관련번령   | 「아동복지법」제29조의3 및 같은 법 시행령 제26조의5에 따른 회보서를 발급 시 황용하는 유형 |

8. 신청내역에 출력사유 '취업' 작성

빨간색 화살표에 해당하는 항목 작성 후 '신청'버튼 클릭

| TLOTUL          |                                                                            |                     |                                                                                                    |                             |
|-----------------|----------------------------------------------------------------------------|---------------------|----------------------------------------------------------------------------------------------------|-----------------------------|
| 이름(한글)          |                                                                            |                     | * 국적                                                                                                    | South Korea(한국)             |
| 주소              |                                                                            |                     |                                                                                                    |                             |
| 상세주소            | (1                                                                         |                     |                                                                                                    |                             |
| * 동의사유          | 취업                                                                         |                     |                                                                                                    |                             |
| * 전화번호          | [국민비서 가입하기]<br>국민비서 알림 수신<br>※ 국민비서 서비스 정                                  | 동의<br>책 변경에 따라, 비회원 | 문자 알림                                                                                                    | 서비스가 중지됩니다.                 |
|                 | 010 - 000                                                                  | 0 - 0000            |                                                                                                    |                             |
| 주소지경찰서          | 010         -         000           인천광역시경찰청         -         -         - | 0 - 0000            | <ul> <li>♥</li> <li>●</li> <li>●</li></ul> | 추흘경찰서                       |
| * 주소지경찰서<br>이메일 | 010 - 000<br>인천광역시경찰정<br>이메일 수신동의(이                                        | 0 - 0000            | ▼ 인천미<br>서 진행상황<br>@ 선택                                                                                                    | 추휼경찰서<br>음 메일로 확인할 수 있습니다.) |

기관에서 출력하는 경우
 신청 후 '본인범죄경력확인' 클릭

| 회보서                    | STEP 2<br>경찰서      | STEP 3<br>르인확인        | STEP 4<br>본인확인 | STEP 5<br>I관(시설)장     |
|------------------------|--------------------|-----------------------|----------------|-----------------------|
| 필급운데                   |                    |                       | 완료             | 말급적인                  |
| ✓ 관할 경찰서를 통해 요청        | 하신 회보서가 발급되었습니다. 발 | 급된 회보서를 "본인확인" 을      | 눌러 발급된 내용을 확인해 | न्मान                 |
| 세조회                    | 시설정보               |                       |                |                       |
| 회보서유형                  | 시설(기관)명            | 미추흉구가족센터              |                |                       |
| 범죄경력조회회보서(사회복지사업법-종사자) | 성명                 | 최여진 (센터장)             | 아이디            | AAX99S                |
| 신청일자                   |                    |                       |                |                       |
| 2024-03-15 16:45       | _                  |                       |                |                       |
| 받급유형                   | 신청정보               |                       |                |                       |
| 발급동의                   | 이름(한글)             |                       | 3              | 적 South Korea(한국)     |
| 발급언어                   | 국문 주소              |                       |                |                       |
| 한글                     | 전화번호               |                       |                |                       |
|                        | 발급사유               | 취업                    | 점<br>경종        | 수<br>인천미추훌경찰서         |
|                        | 이메일                |                       | 회5<br>발급       | 2서<br>문의 032-717-9388 |
|                        |                    | and the second second |                |                       |

### 10. 본인확인완료 클릭

기관에 신청했음을 알려야 기관에서 출력할 수 있음

| 발급번호: 2024-01184058                                                                                                    | 진위확인키 : TLYH0-GYS7W-WPJQX-XKOJG                                                                                                    |
|----------------------------------------------------------------------------------------------------|----------------------------------------------------------------------------------------------------|
| <b>()</b>                                                                                                    | 범죄경력 회보서                                                                                                    |
| 대상자                                                                                                    |                                                                                                    |
| 50 B                                                                                                    |                                                                                                    |
| 주민등록번호                                                                                                    | 외국인등록번호/국적 1                                                                                                    |
| φ <u>\$</u>                                                                                                    |                                                                                                    |
| 조 회 목 적 사회복지법인과                                                                                                    | · 사회백지시설의 종사자용                                                                                                    |
| 조회 결과                                                                                                    |                                                                                                    |
| 면변 작성일자<br>작성관서                                                                                                    | 직명 치분일자 처분결과<br>치분질서                                                                                                    |
|                                                                                                    | -채당자료없음-                                                                                                    |
| r사회복지사업법」 제35조2 (중                                                                                                    | 동사자) 규정에 따라 위와 같이 획보합니다.                                                                                                    |
| > 이 회보서를 조회 목적과 다른 용도로<br>제3하여 따라 3년 이치의 지연 또는 3                                                                                        | 1 사용하였을 경우에는 취목한 사람과 사용한 사람은 '혐의 실로 등에 관한 법률' 제10조 제2할, 10 전 10 같이 있는 10 전 10 같이 있는 10 전 10 같이 있는 10 전 10 같이 있는 10 전 10 같이 있는 10 전 10 전 10 같이 있다.                                                                              |
| * 경찰정에서는 대상자의 범죄정책이<br>출사자로 채직하는 동안 시설이용자<br>의무있는 해당기관에서 추가로 확인한<br>* 경찰정에서는 대상자의 '성태방법'을<br>제22억 유로 상품방법을 마시간 입<br>해당기관에서 추가로 확인 바랍니다. | 이 그는 가지에 올랐다. 작물부가 제품 가지에 가지 않는 그 직유한 관련이 지고 느<br>해 정말으로 이 아이었는지 여부의 대체사는 목인할수 없으로 이 부분의 대체사는 결국사용 확인<br>행당니다.<br>우리 가지에는지 사람은, 카드트리겠습니까? 지않에지도 "신유북성인의 제동 등의 관련 문제는<br>분 방품에 다리 가중제품이는 최 인지의 자부가 대해서는 확인할 수 없으로도 이에 다면 열객 대하는 |
| 200                                                                                                    | 2024년 03월 15일                                                                                                    |
|                                                                                                    | 인천미추횰경찰서 <mark>환교조達</mark>                                                                                                    |
| 미시지                                                                                                    | 1/1                                                                                                    |
|                                                                                                    |                                                                                                    |

11. 본인출력인 경우, 본인이 직접 출력 후 센터에 제출

| 요청인(대상)<br>성 명                                      | (ł)                                                                                                    |                                                                                                    |                                                                               |                                                                                                    |
|-----------------------------------------------------|----------------------------------------------------------------------------------------------------|----------------------------------------------------------------------------------------------------|-------------------------------------------------------------------------------|----------------------------------------------------------------------------------------------------|
| (외국인의 경우 1<br>주민동특번호                                | (# 8)                                                                                                    | 외국인인 경<br>외국인원 경                                                                                                    | (우<br>비호/국전,                                                                  |                                                                                                    |
| 운영예정 또                                              | = 취업(예정) 기관정                                                                                                    | , 찰                                                                                                    | N                                                                             |                                                                                                    |
| 기관명                                                 | 미추흘구가축센터                                                                                                    |                                                                                                    | 5                                                                             |                                                                                                    |
| 기관주소                                                | 인천광역시 미추흘구                                                                                                    | 낙성중로 129,주민복지관 1권                                                                                                    |                                                                               | 전화번호                                                                                                |
| 취업제한 해당여<br>(생범죄)                                   | 부 []취업체한대상자이                                                                                                    | 1 해당함 [V] 취업제한대상                                                                                                    | 사자에 해당하지 않음                                                                   |                                                                                                    |
| 취업제한 해당여                                            | 부 []취업제한대상자0                                                                                                    | 1 해당합 (V1 취업체판대성                                                                                                    | 자에 해당하지 않을                                                                    | 2 2                                                                                                 |
| 1. 이 질보서를 조<br>제3같이 유리 2<br>2. 경보하니다 31<br>회보하니다 31 | 1 목적과 다른 울도로 사용하였<br>4 이하의 정역 또는 것인 단원 1<br>"웹실패트, 제2건 제5표 작 물<br>사용 적물번호, 기간에서는 "<br>단문 법률 소란 부지에 문의 박<br>명자표는 정정 행 정을록, 환경<br>퇴행상용, 법고유위된 왕의 동<br>나 북인함 수 안응 | 지금 경우에는 취득한 사람과 사용한<br>이징의 필수으로 제절됩니다.<br>의 선고 또는 제품을 거든으로 범죄<br>인터, 고 패트로 인터 프로 대용자<br>및 가분 3일 프라티머, 웹스사용 기<br>특 및 왕기, '공수장 및 봉기스장어 기 | 사람은 '월의 실표 를<br>경력을 피보자고, 만든<br>영력 근거 없는 물이<br>1간 경과 판단의 기준이<br>1개둘 직명에 관한 여1 | 에 관한 법률, 체10조 제2할,<br>1이 불가진 경우 '단단별가' 보<br>역을 받지 않도록 조지 바라며<br>1 되는 집행중복, 집행전체<br>7-1의 직명 분류로 구분되지 |
| 이와 관련된 사1<br>× 경찰형 범죄적<br>동의 정보, 범<br>양도 범죄적회       | 10 11 10 10 1 B1 10                                                                                                    |                                                                                                    | //                                                                            | 2024년 03월 15                                                                                        |
| 이와 관련된 사1<br>× 경찰형 범죄경<br>동의 정보, 범<br>않는 범죄정보       |                                                                                                    |                                                                                                    |                                                                               |                                                                                                    |
| 이와 급환된 바지<br>가 경험된 바지<br>'동의 정보, 범<br>당산 범죄장도       | 인                                                                                                    | 천미추홀경찰                                                                                                    |                                                                               |                                                                                                    |